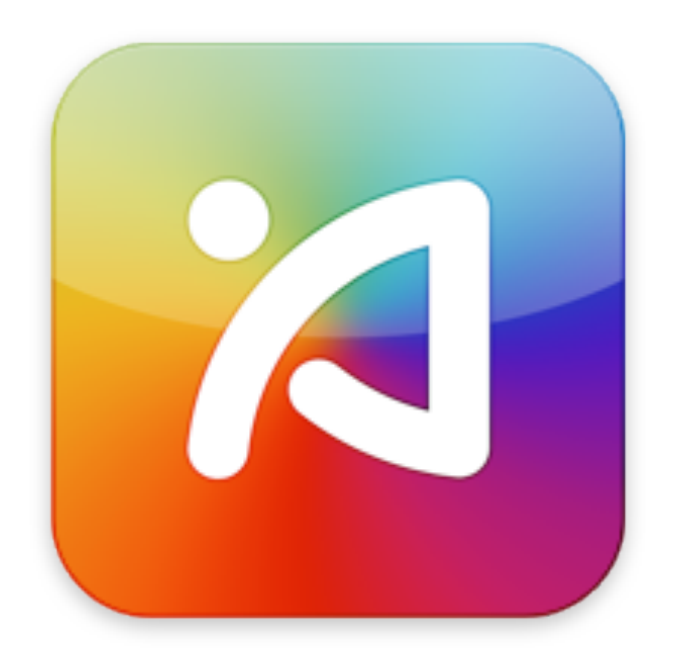

# iAcces 安裝・新手指南

適用於 iOS 4.3 iPhone / iPod Touch / iPad

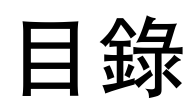

| 導讀      | 3  |
|---------|----|
| 安裝前注意事項 | 4  |
| 開始安裝    | 6  |
| 偏好設定    | 14 |
| 實際操作    | 20 |
| 附錄      | 30 |

# 導讀

#### iAcces \*

iAcces 是一套文字輸入系統軟 體,專為 iPhone、iPod Touch 與 iPad 所以設計。提供 10 餘種華人 最常用的中文輸入法,加強並補足 了原廠中文輸入法的許多問題。

# iDevice

本安裝指南將 iPhone \ iPod Touch 與 iPad 統稱為 "iDevice"。

# iOS

iOS 為 iDevice 的作業系統。

# 詳細附錄

在每個敘述文字後若加註\*代表您可以於最後的附錄,查詢到更詳細 資訊。

# 安裝前注意事項

#### 已完成 JailBreak \*

您的 iDevice 必需經過 JailBreak 這道程序替系統解鎖,才能安裝 iAcces。

#### 已安裝 Cydia \*

安裝 iAcces 將會透過 Cydia 來進行,因此您的 iDevice 必需俱備這 套軟體。預設情況當 iDevice 經過 JailBreak 就會自動安裝這套軟 體。

#### 網際網路

iAcces 安裝將完全透過網際網路,因此請盡量避免使用俱有防火牆的網路系統,並選擇較好的網路來源,以免安裝過程中因為網路中斷而造成安裝錯誤。

#### 系統穩定性

若您的 iDevice 內裝載過多的第三 方軟體或資料,都可能造成系統穩 定性降低,而使得 iAcces 安裝失 敗。此種情況建議您將 iDevice 資 料備份後進行系統還原。

在 iDevice 俱有最少第三方軟體與 資料的情況下,才是最佳的安裝與 運行環境。

#### 相容性\*

iAcces 幾乎能安裝於所有可被 JailBreak 的 iDevice 上,並相容 於第1代至第4代 iOS 系統。但 您仍需注意,在某些情況下您可能 無法進行安裝。例如全新系統推出 時,iAcces 團隊必需修改程式核 心以符合新系統架構,而在那之前 iAcces 無法安裝於新系統上。

# 開始安裝

## 啓動 Cydia

點選 iDevice 主畫面的 Cydia 圖示 來開啓它。進入 Cydia 後,它將 會自動進行更新掃描,請耐心等候 更新完成,再進行下一步。

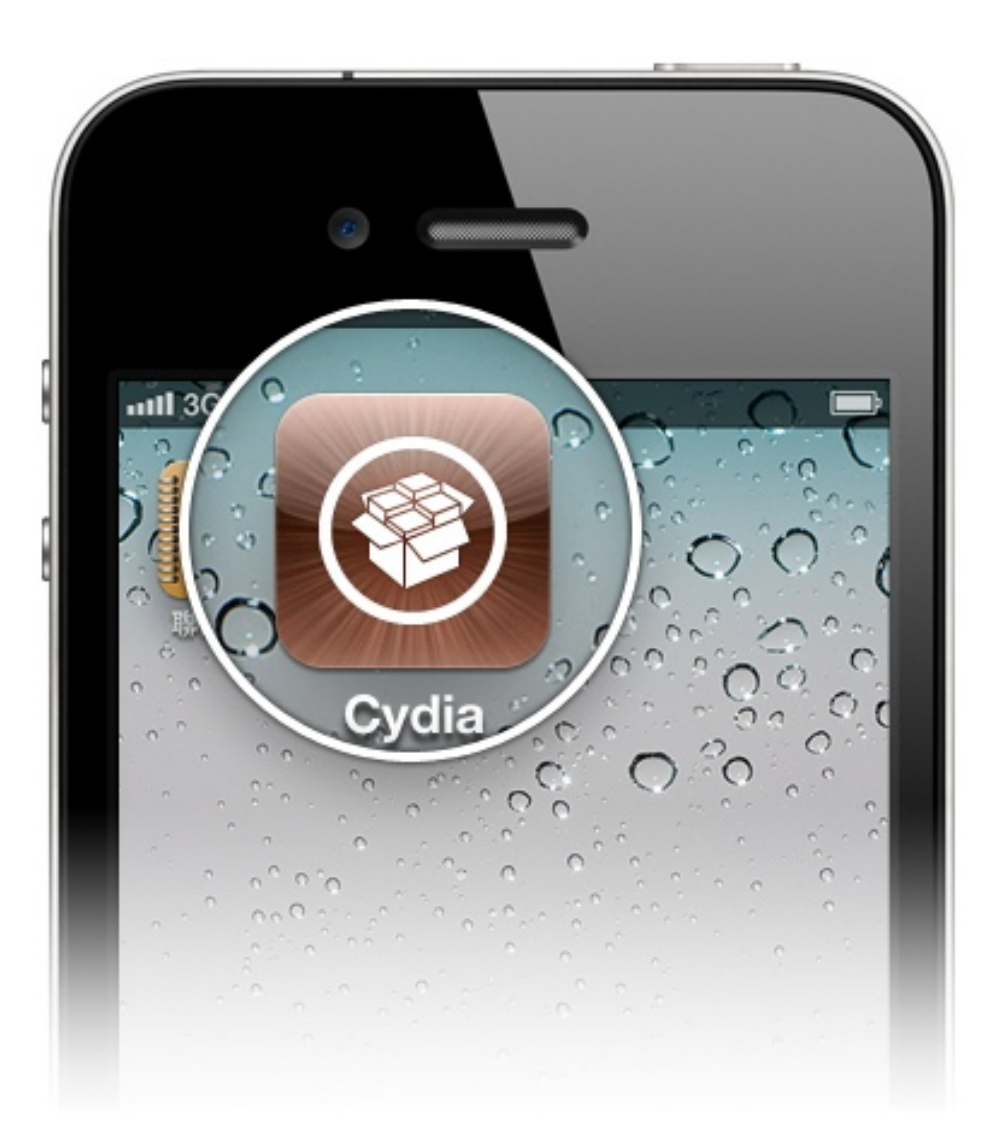

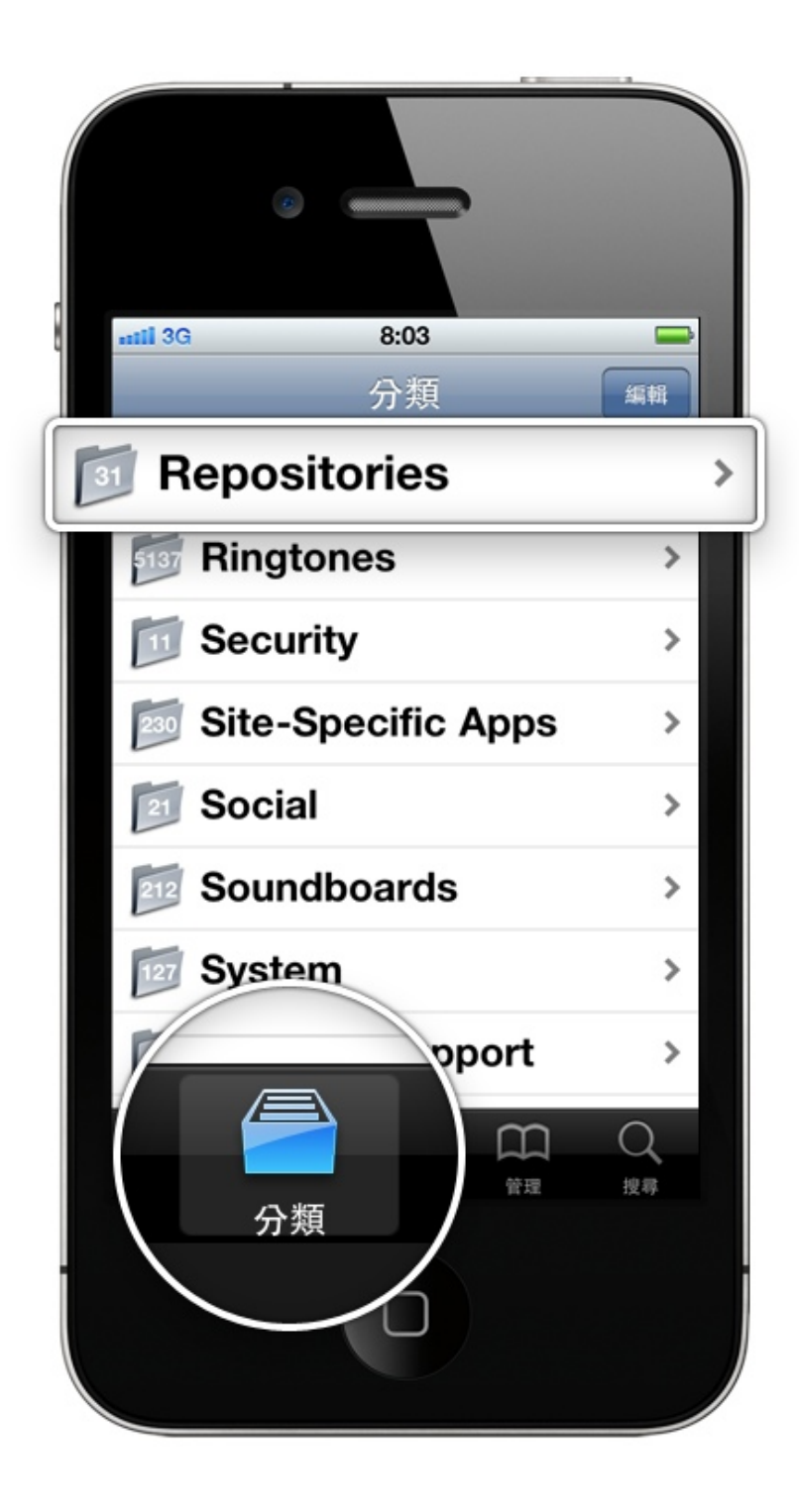

## 取得安裝來源

先點選畫面下方的"分 類"來切換到分類項目 介面,並選擇 "Repositories"進入。

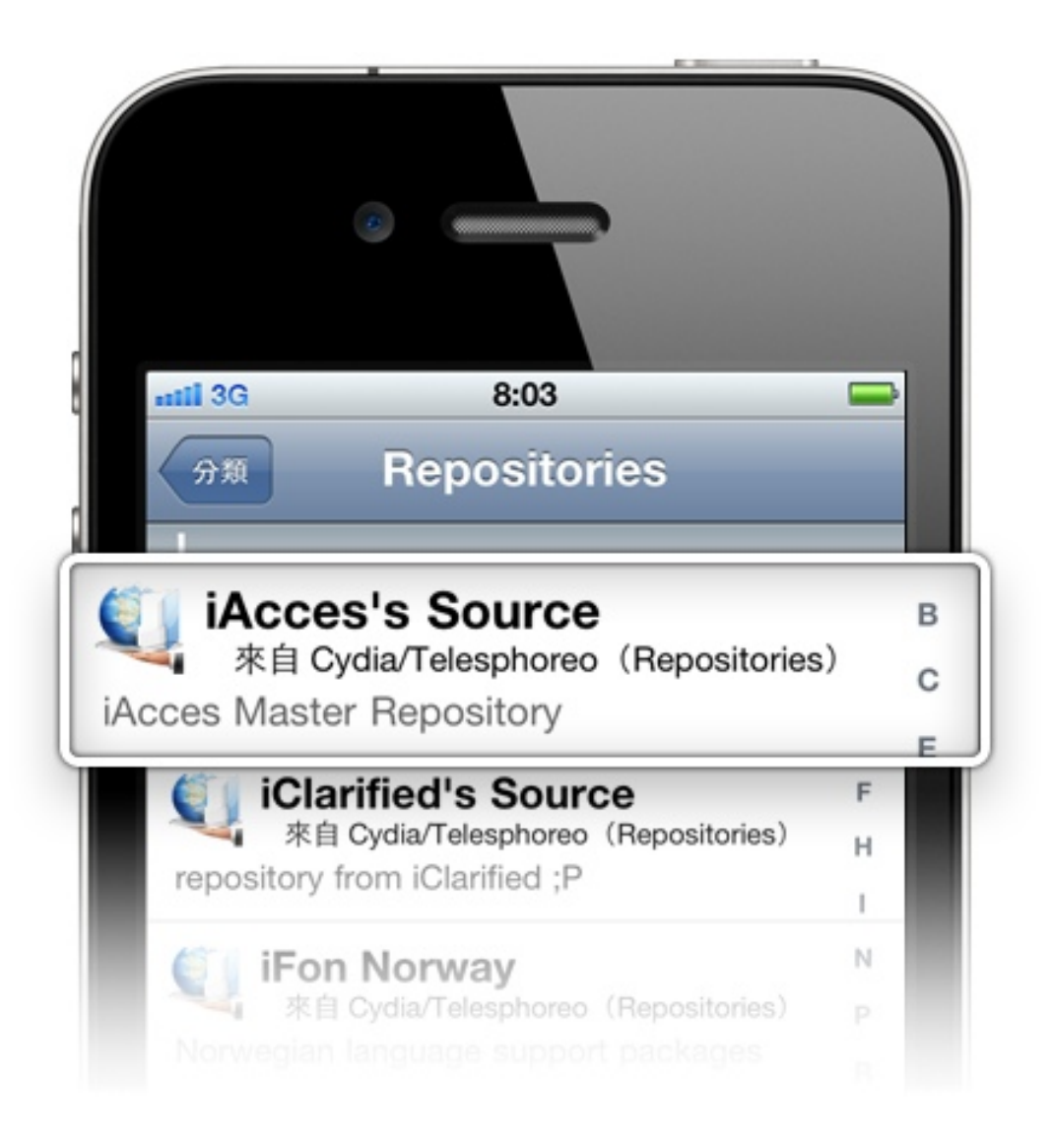

進入到 Repositories 之後,請向 下滾動到以 I 為開頭的項目區域, 然後找到 "iAcces's Source" 並點 選它。

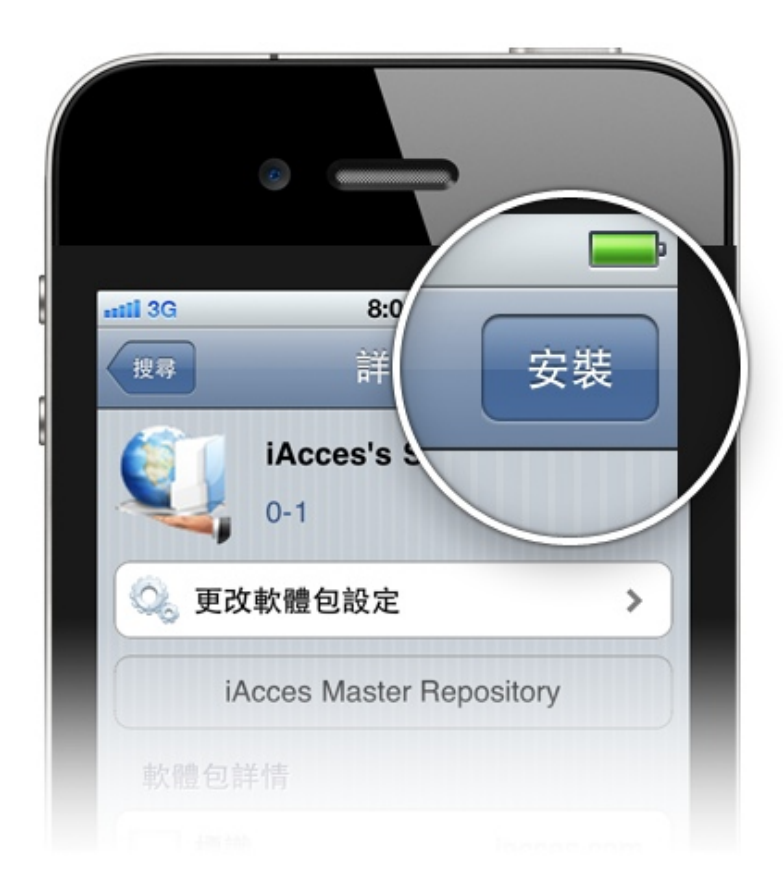

# 點選畫面右上方的"安裝",然後 Cydia 會再確認是否安裝?此時再按下"確認"即可開始。

安裝完成後,畫面下方 會出現"回到 Cydia"按 鈕,點選它來結束返回 Cydia畫面。

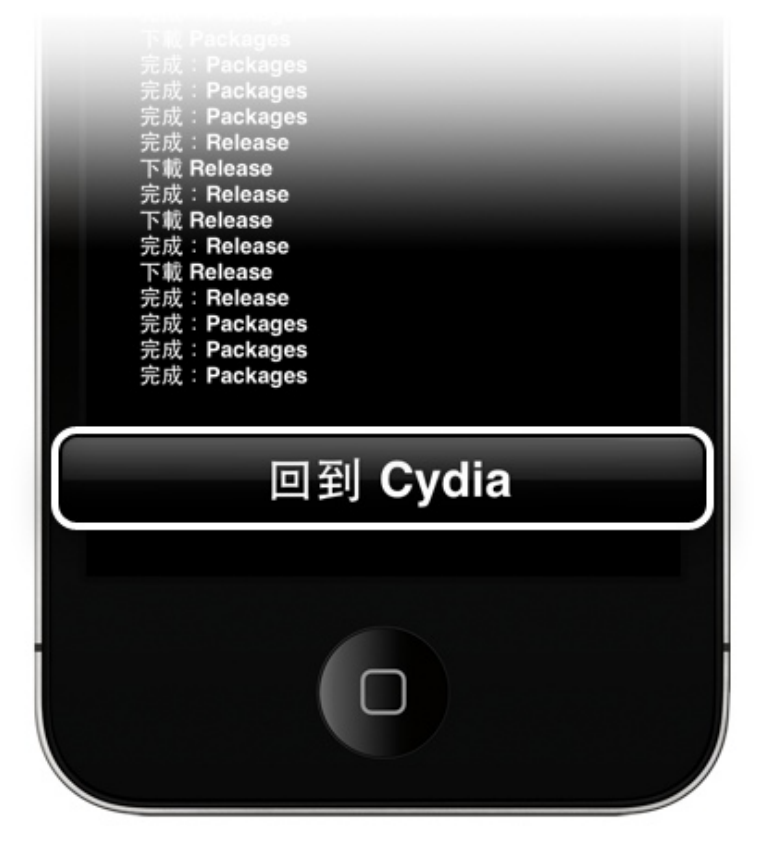

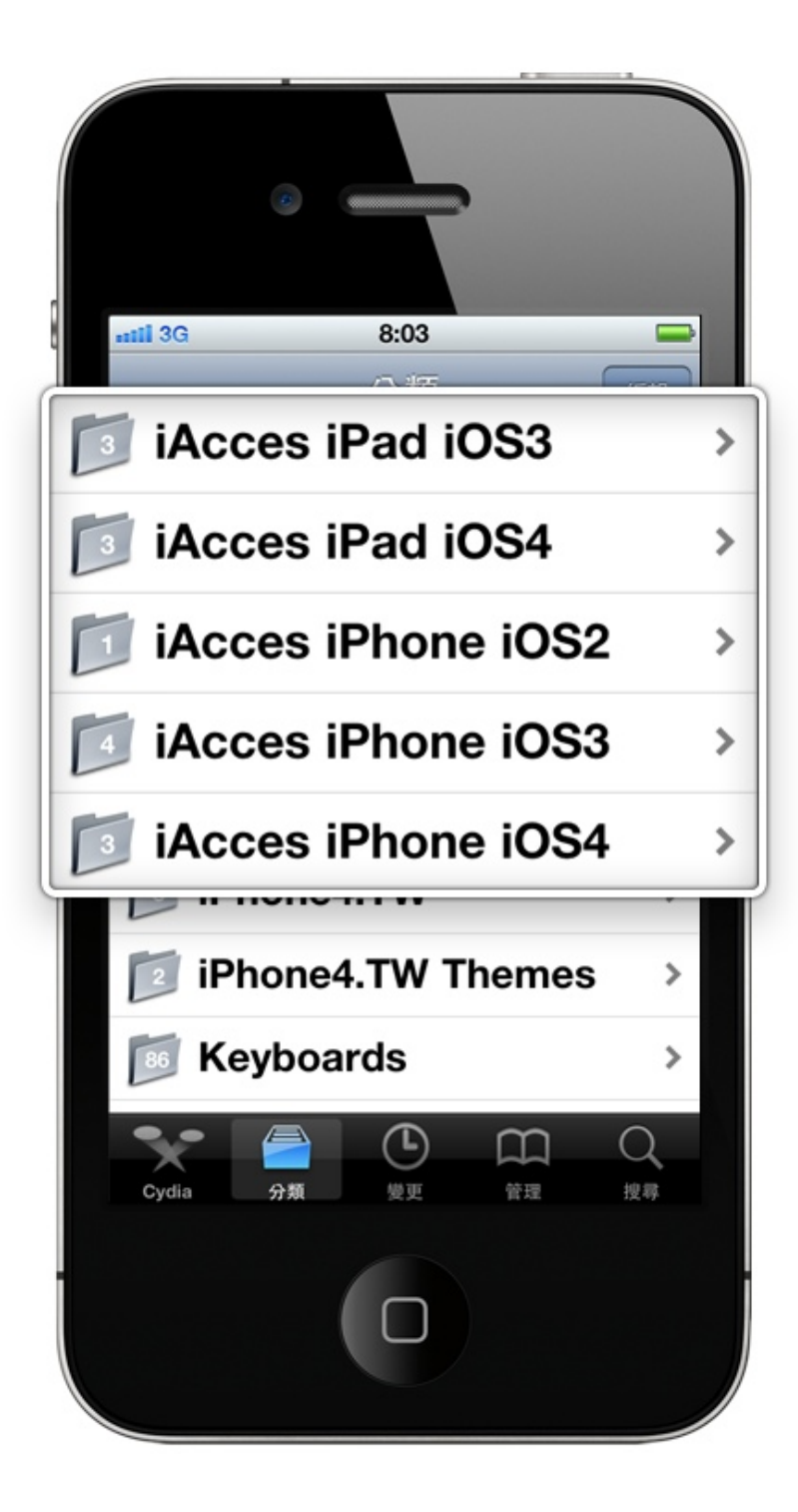

# 安裝 iAcces

回到分類項目介面,然 後將畫面滾動到下方, 可以看到有多個 iAcces 項目,此時請依據您的 iDevice 機型與系統版本 來選擇合適的 iAcces 版 本。

若是 iPod Touch 的使用 者,則請將您的 iDevice 視為 iPhone 即可。

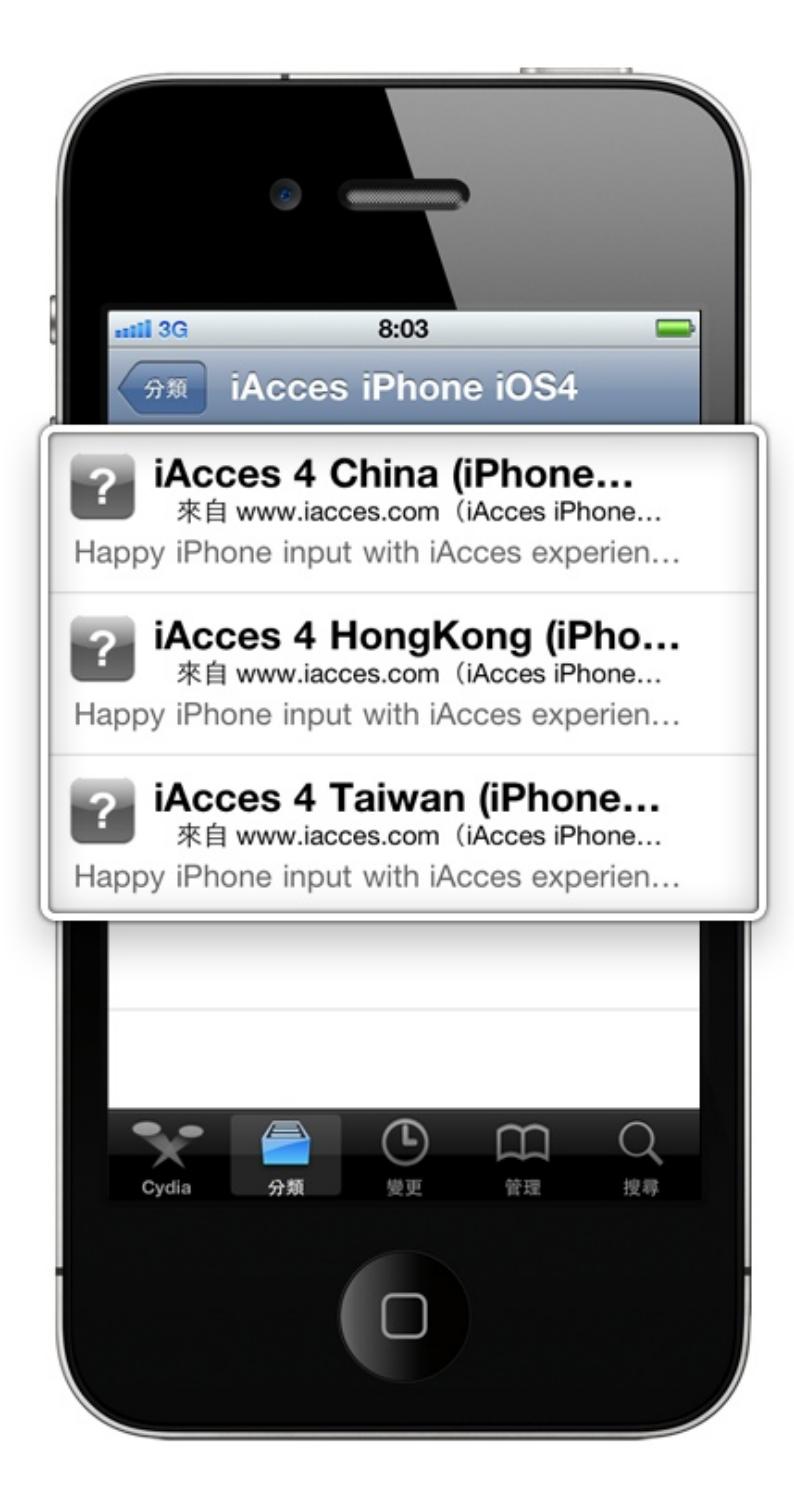

iAcces 共分為中國、香港、台灣這3種區域版本用以區分不同地區所使用的輸入法,因此請依據您的地區來選擇合適的版本安裝。

| Setting up com.iacces.iacces.4x.tw (49.68.00)<br>Configuring iAcces 4 Taiwan (iPhone iOS4 Only)<br>*** iAcces (iOS4) - Installation ***<br>Downloading Trail License OK!<br>Downloading Payment Code OK!<br>Downloading Purchase License OK!<br>MobileSubstrate Installed.<br>Software installed successfully.<br>請重啟動 iPhone ! ! RESTART iPhone ! ! !<br>請重啟動 iPhone ! ! RESTART iPhone ! ! !<br>請重啟動 iPhone ! ! RESTART iPhone ! ! !<br>請重啟動 iPhone ! ! RESTART iPhone ! ! ! |
|----------------------------------------------------------------------------------------------------|
| 重啟 SpringBoard                                                                                                    |

# 完成後,畫面下方會出 現"重啟 SpringBoard" 按鈕,點選它來重置、 返回 iDevice 主畫面。

回到主畫面,可以看到 畫面中已經出現 iAcces 圖示,但此時還不要點 選,因為安裝完後必需 重置 iDevice。

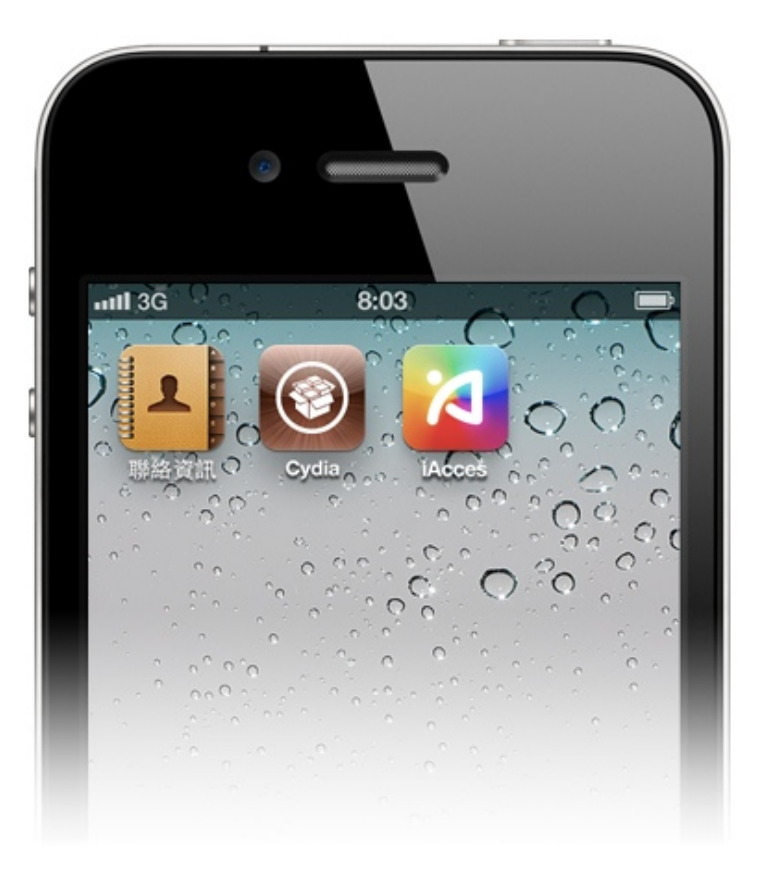

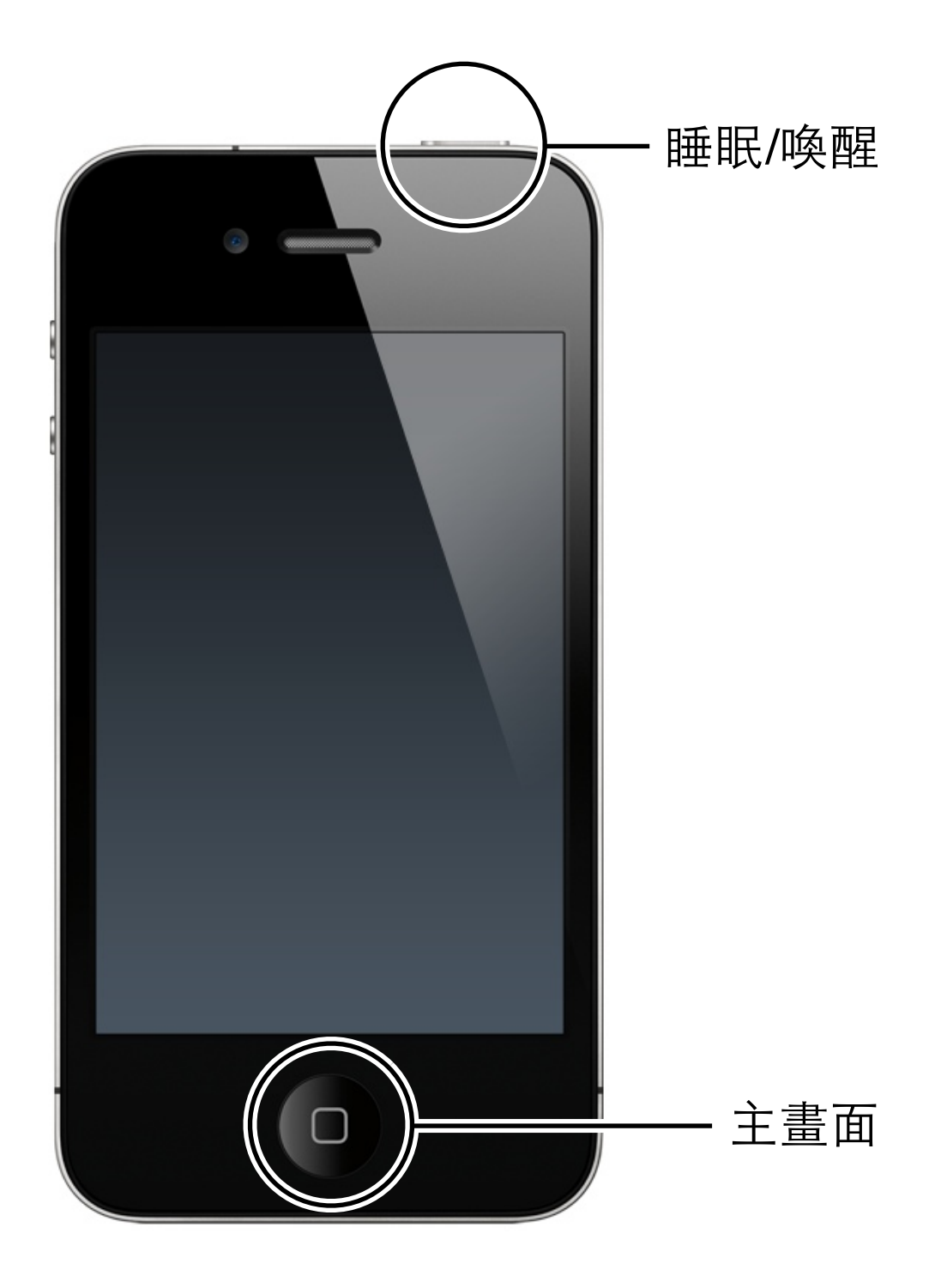

# 重置 iDevice

同時按住"睡眠/唤醒"與"主畫面"按鈕數 秒,畫面就會出現關機提示,然後即可進 行關機。關機後,請再按下"睡眠"按鈕數 秒不放即可開機,完成重置。恭喜您,現 在 iAcces 的安裝程序已全部完成!

# 偏好設定

# **啓動 iAcces 偏好設定** 點選 iDevice 主畫面的 iAcces 圖 示來進入 iAcces 設定介面。

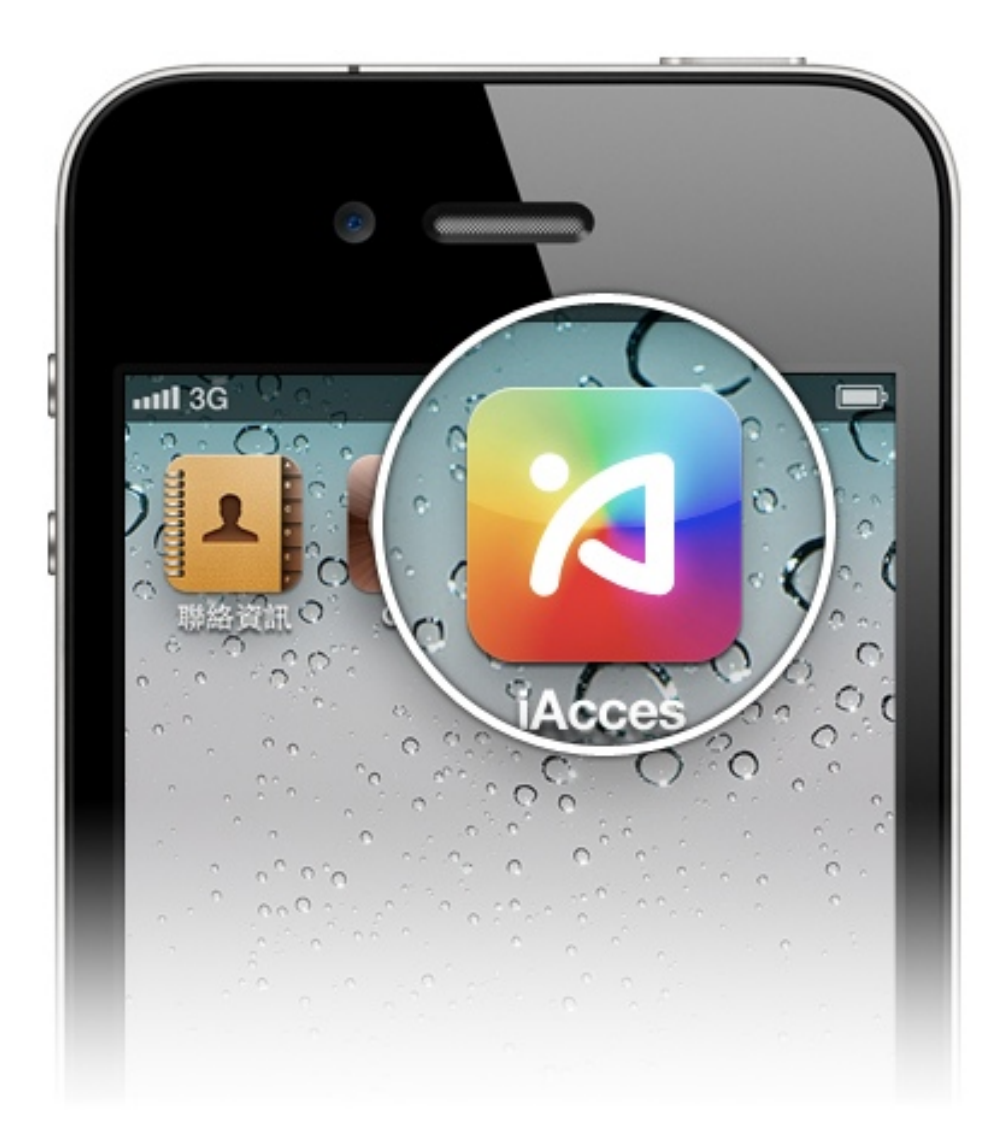

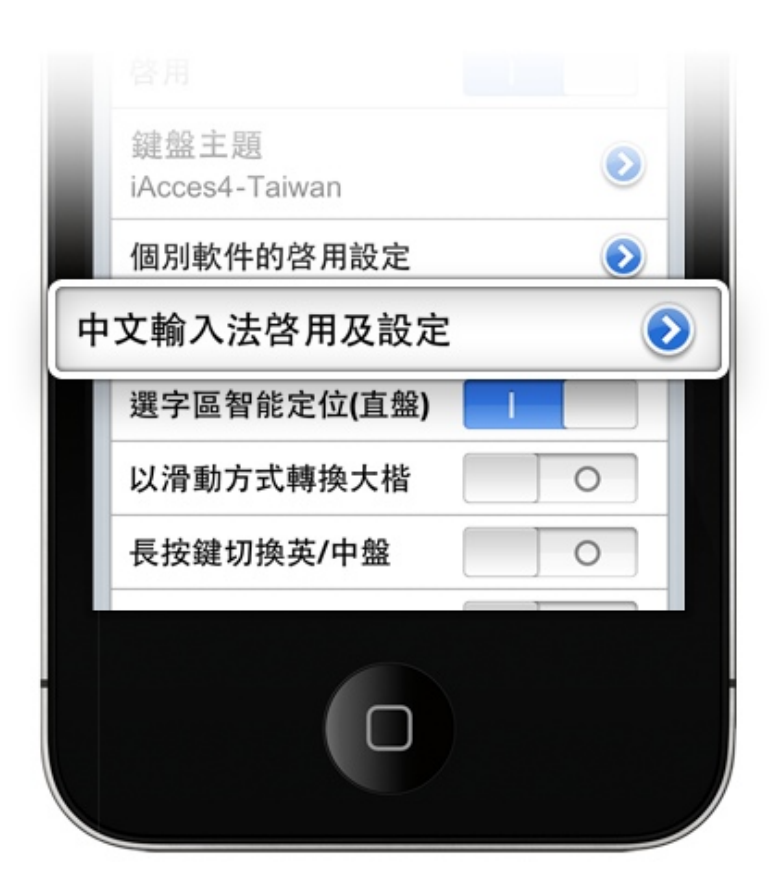

# **設定中文輸入法** 點選"中文輸入法啓用 及設定"進入。

您可以看到許多的中文 輸入法項目,請點選您 希望使用的輸入法進 入。

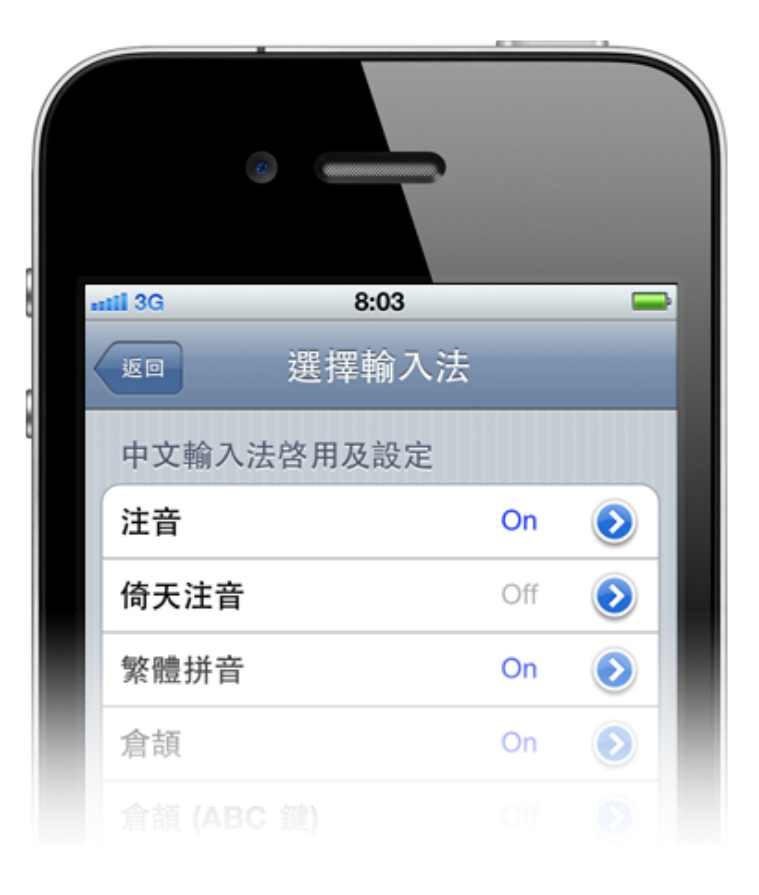

|       | entil 3G 8:03 |   |  |  |  |  |  |  |
|-------|---------------|---|--|--|--|--|--|--|
|       |               |   |  |  |  |  |  |  |
| 輸入法啓用 |               |   |  |  |  |  |  |  |
|       | 已輸入鍵效果        | 0 |  |  |  |  |  |  |
|       | 顯示按鍵次數        | 0 |  |  |  |  |  |  |
|       | 無效鍵效果         |   |  |  |  |  |  |  |
|       |               |   |  |  |  |  |  |  |

確認"輸入法啓用"的項目已開 啓,即等於啓用這個中文輸入法。 依此類推您可開啓多個輸入法,或 關閉不需要使用的輸入法。

## 設定蒙恬手寫輸入法

蒙恬手寫輸入法與其他中文輸入法 設定不同,相關設定位於 iAcces 設定介面的第一層下方"蒙恬手寫 辨字設定"。

您可以決定是否開啓蒙恬手寫輸入 法,並且設定當您書寫後手指離開 螢幕多久,會自動將辨識的文字送 出。

|   |        |        | 7      |     |   |
|---|--------|--------|--------|-----|---|
| - | ıtl 3G | 8:0    | 3      |     |   |
| < | 開於     | iAcces | s 4.92 | ił  | 出 |
|   | 蒙恬手寫辨  | 字設定    |        |     |   |
|   | 啓用     |        | - 1    |     |   |
|   | 中文辨識模  | 技      | 繁體字    | ٥   |   |
|   | 自動送字時  | 于間     | -0-    | 0.7 |   |
|   | 授權資訊   |        |        | ٥   |   |
|   |        |        |        |     |   |

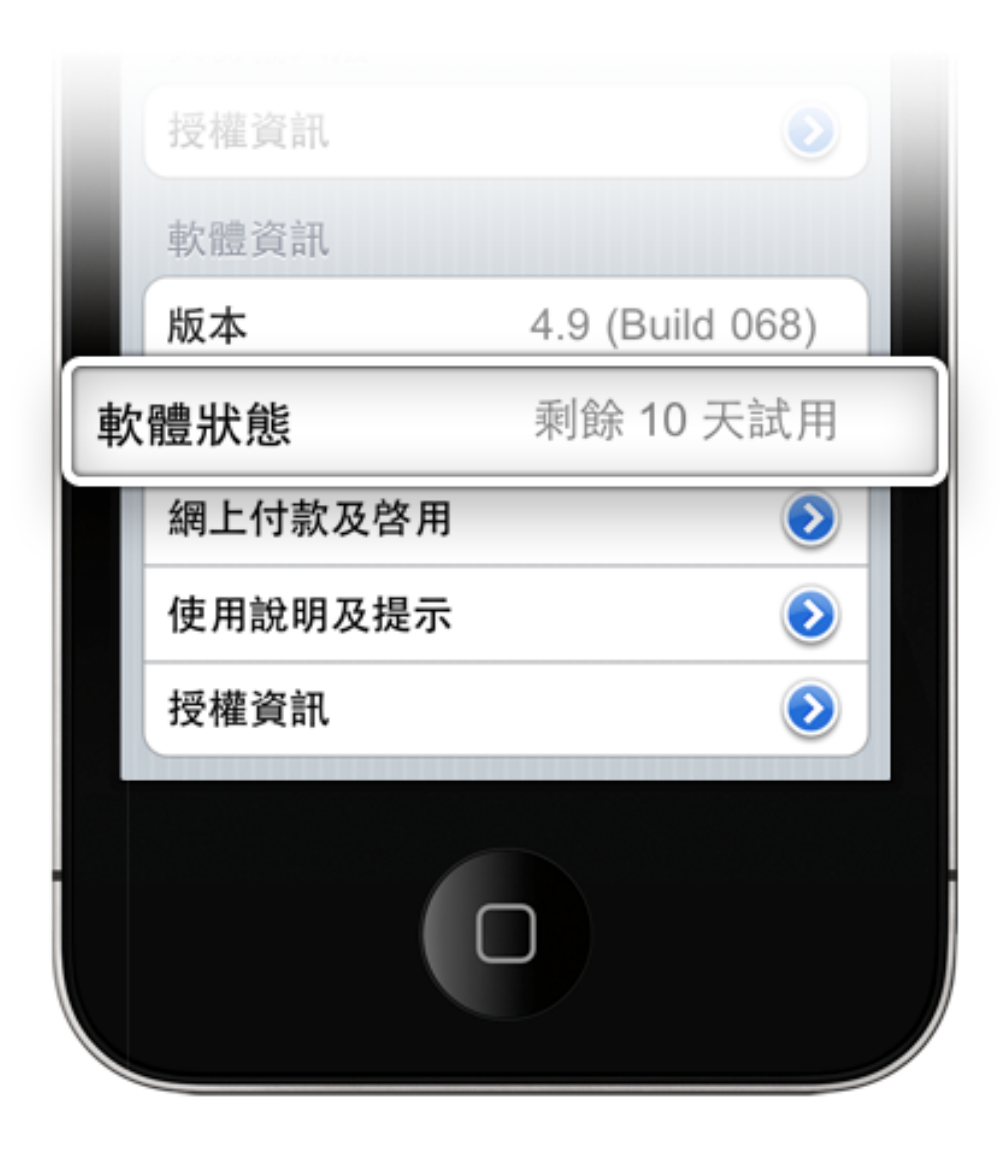

#### 試用期

位於 iAcces 設定介面的最下方, 您可以看到剩餘的試用時間。

從安裝 iAcces 完成開始起算,每 部 iDevice 可免費試用 iAcces 10 天。若到達試用期限, iAcces 所 有功能都將會失效,直到當您購買 授權,才得以解除這個限制。

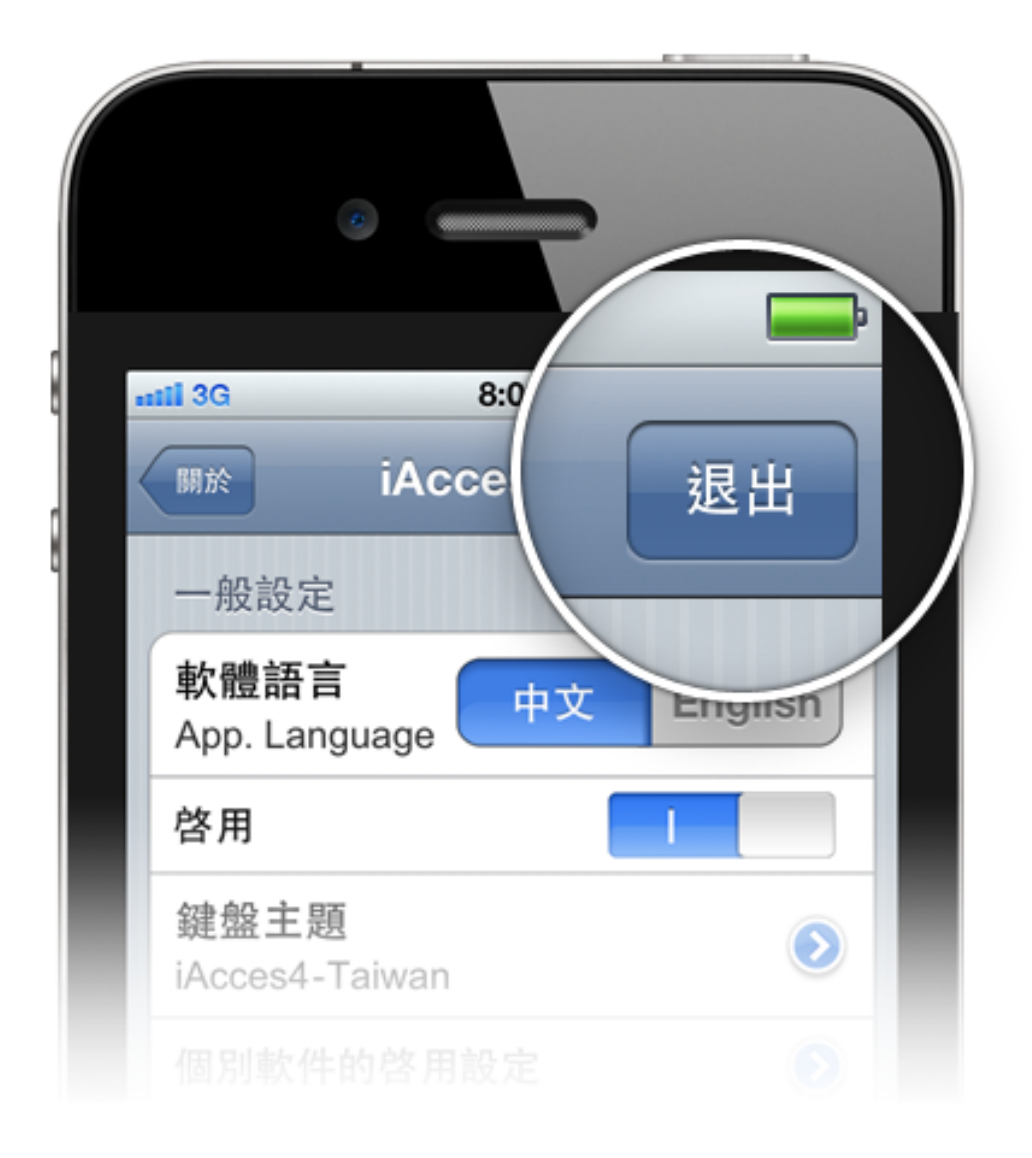

# 離開 iAcces 偏好設定

任何時候當您變更了 iAcces 任何 設定,記得按下右上方的"退出" 才能儲存您所做的設定結果,並且 必需重置您的 iDevice,才能將設 定結果生效於全部系統與軟體中。

# 實際操作

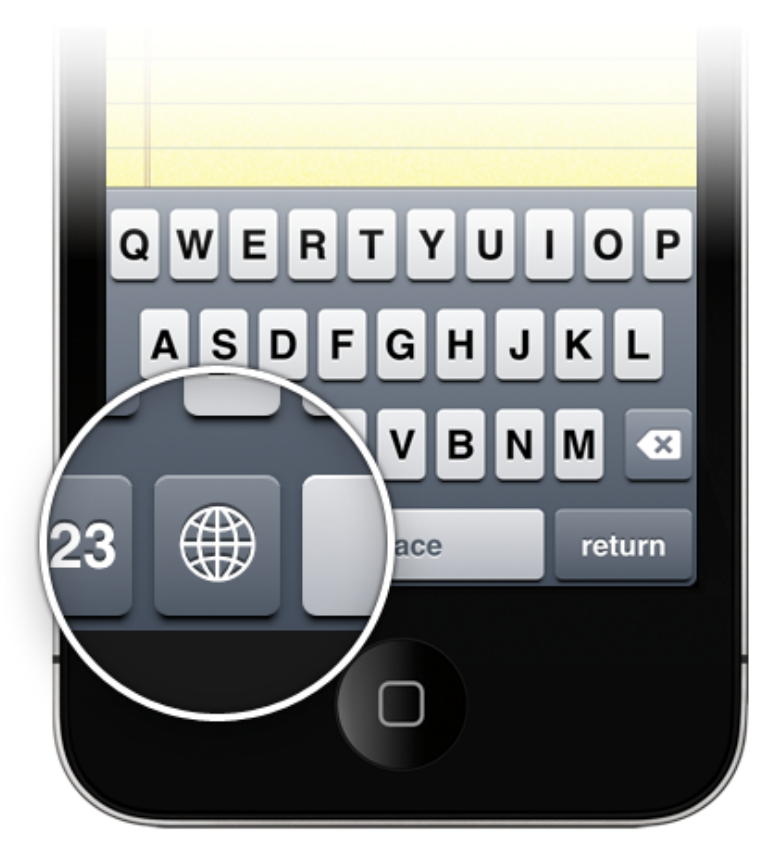

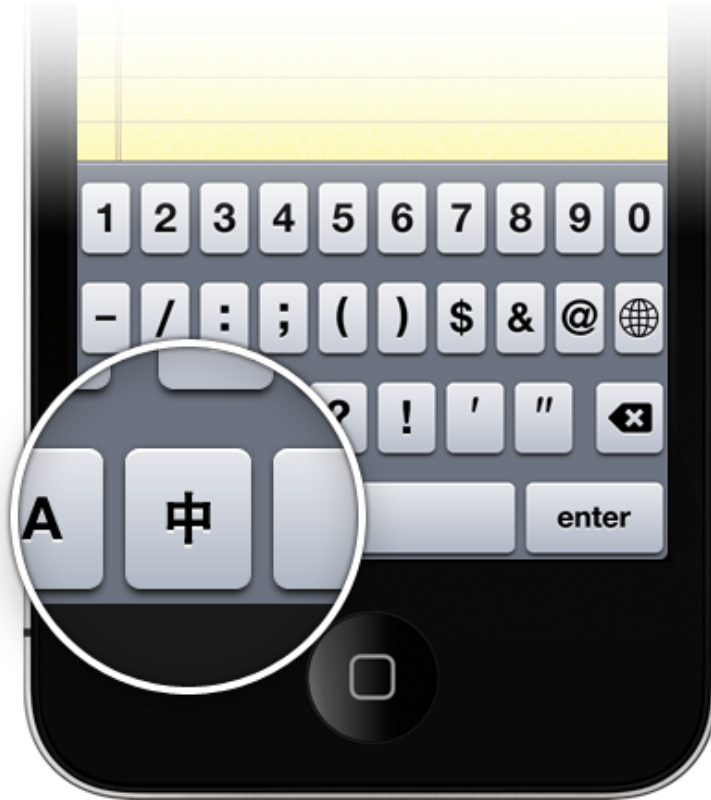

iAcces 幾乎支援\*所有的 iDevice 內的軟體輸入文字,在此以備忘錄軟體來作為範例軟體。

# 切換至 iAcces 鍵盤

若您發現您的鍵盤為原廠鍵盤,請按下鍵盤左下方的"④(環球)"按鍵\* 來切換鍵盤,若您開啓了多種原廠輸入法,那您可能需要多按幾次。直到切至到左下方已沒有環球按鍵,這就代表您已經切換到 iAcces 鍵盤。

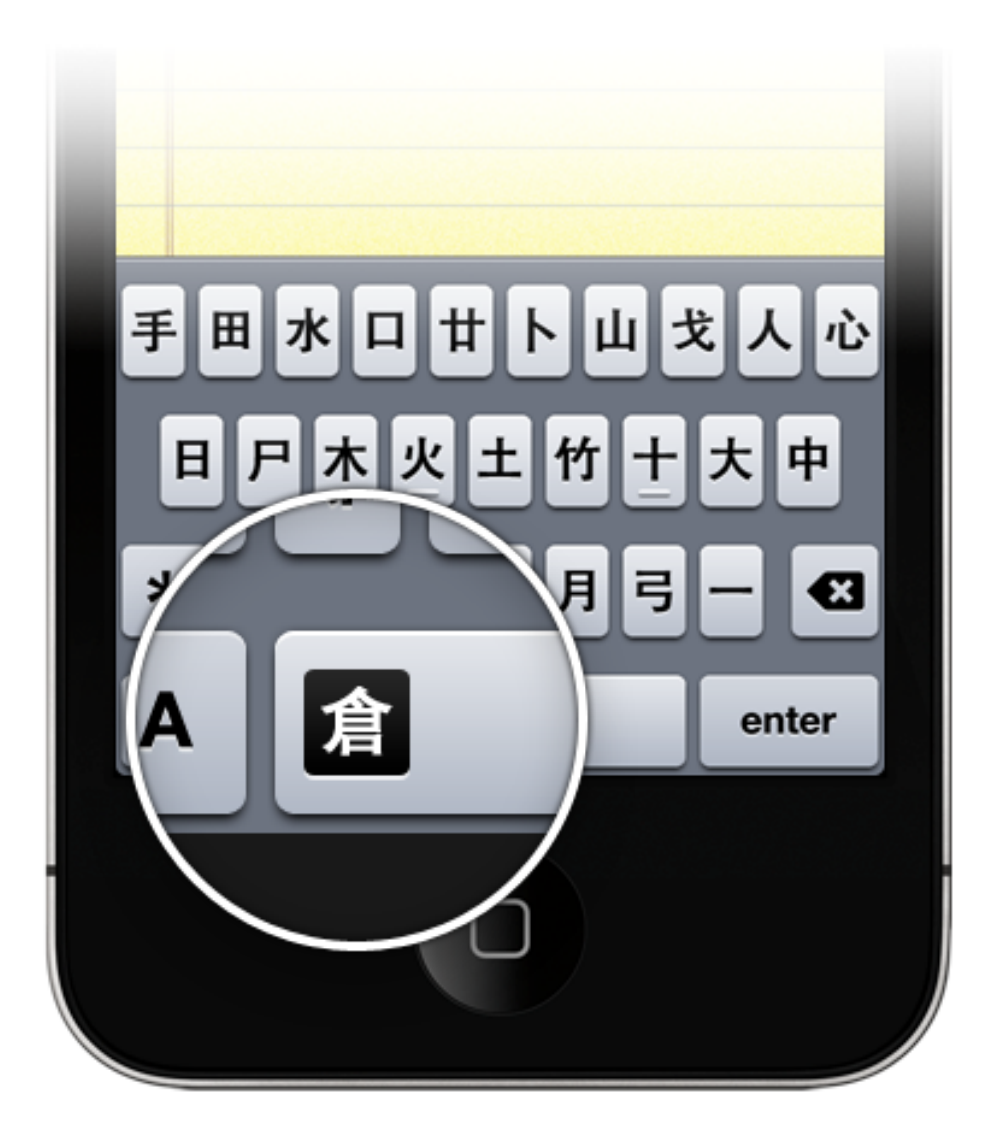

#### 切換多種中文輸入法

當您在 iAcces 偏好設定中,開啓 一種以上輸入法時,在每個 iAcces 中文輸入法鍵盤的空白鍵 左側,您都可以看到您目前使用的 輸入法名稱,只要按下它就可以切 換到其他的中文輸入法。

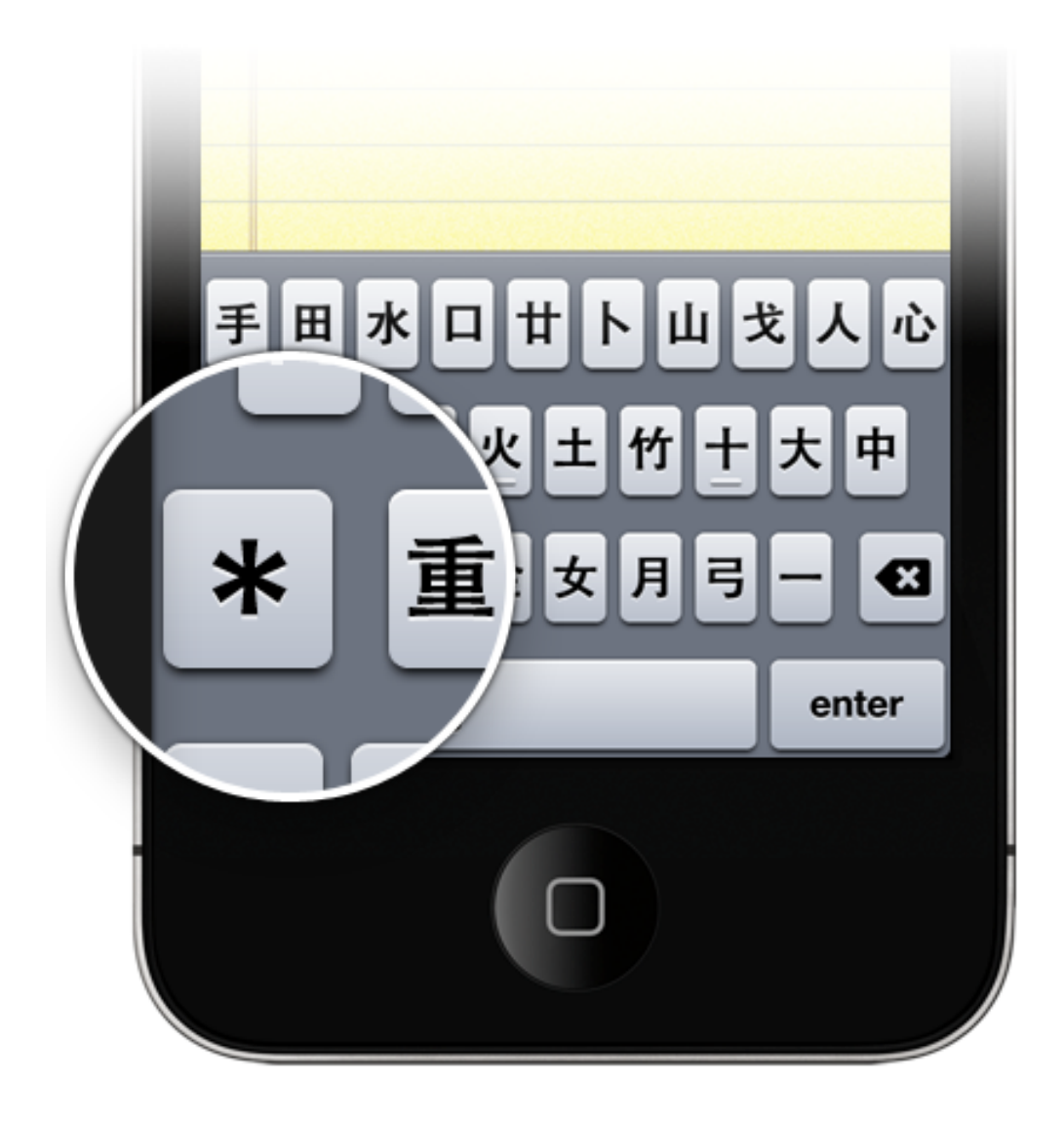

#### 全形符號

除了蒙恬手寫輸入法外,在每個 iAcces 中文輸入法鍵盤,您都可 以找到這個"\*"符號按鈕,點選 它即可以快速的呼叫出全形符號使 用。並且當您連續點選這個按鈕, 還可以呼叫出更多各類的全形符 號。

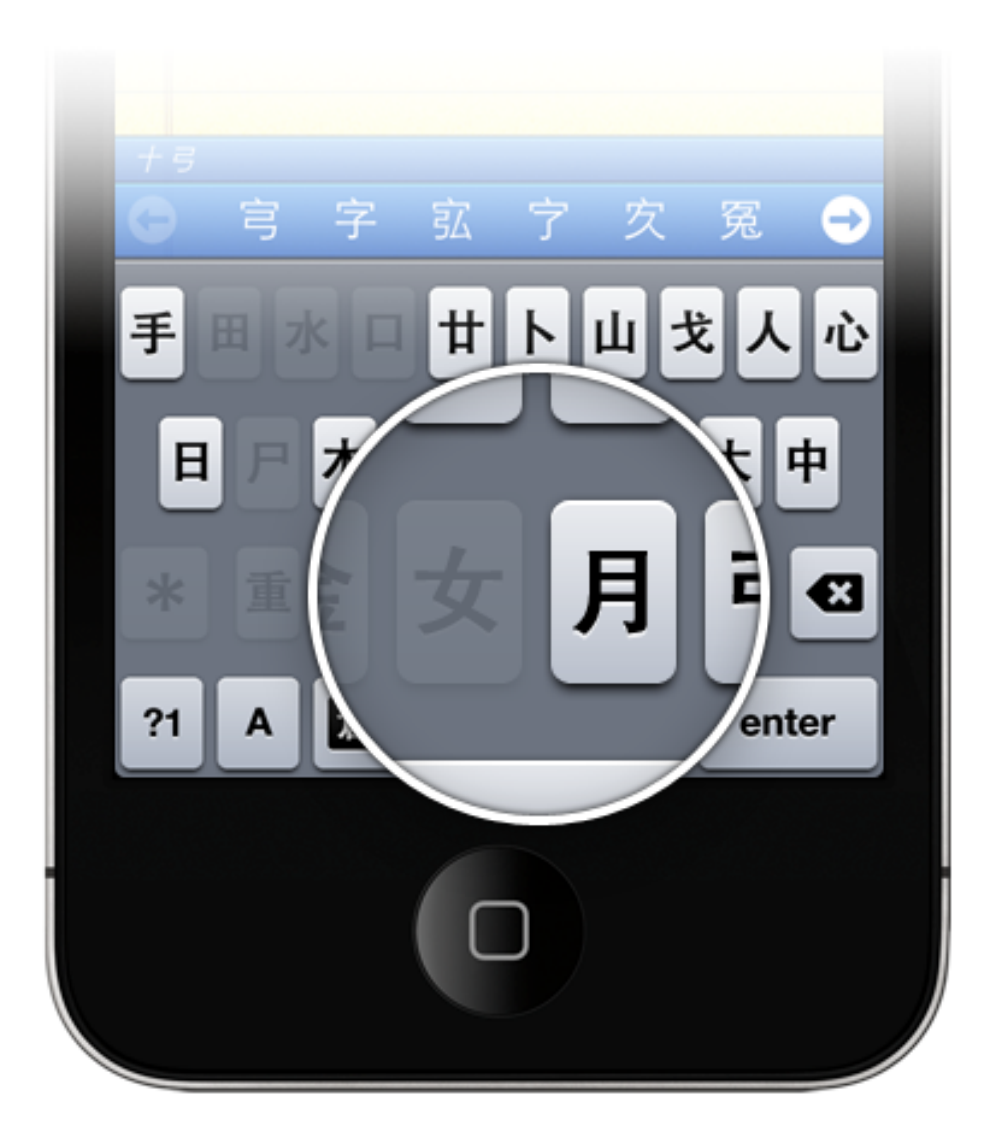

#### 智慧型按鍵

當您使用 iAcces 中文輸入法打上 任何一個字碼時, iAcces 會自動 將皆下來無法組合的字碼停用,以 降低錯誤輸入的機會。

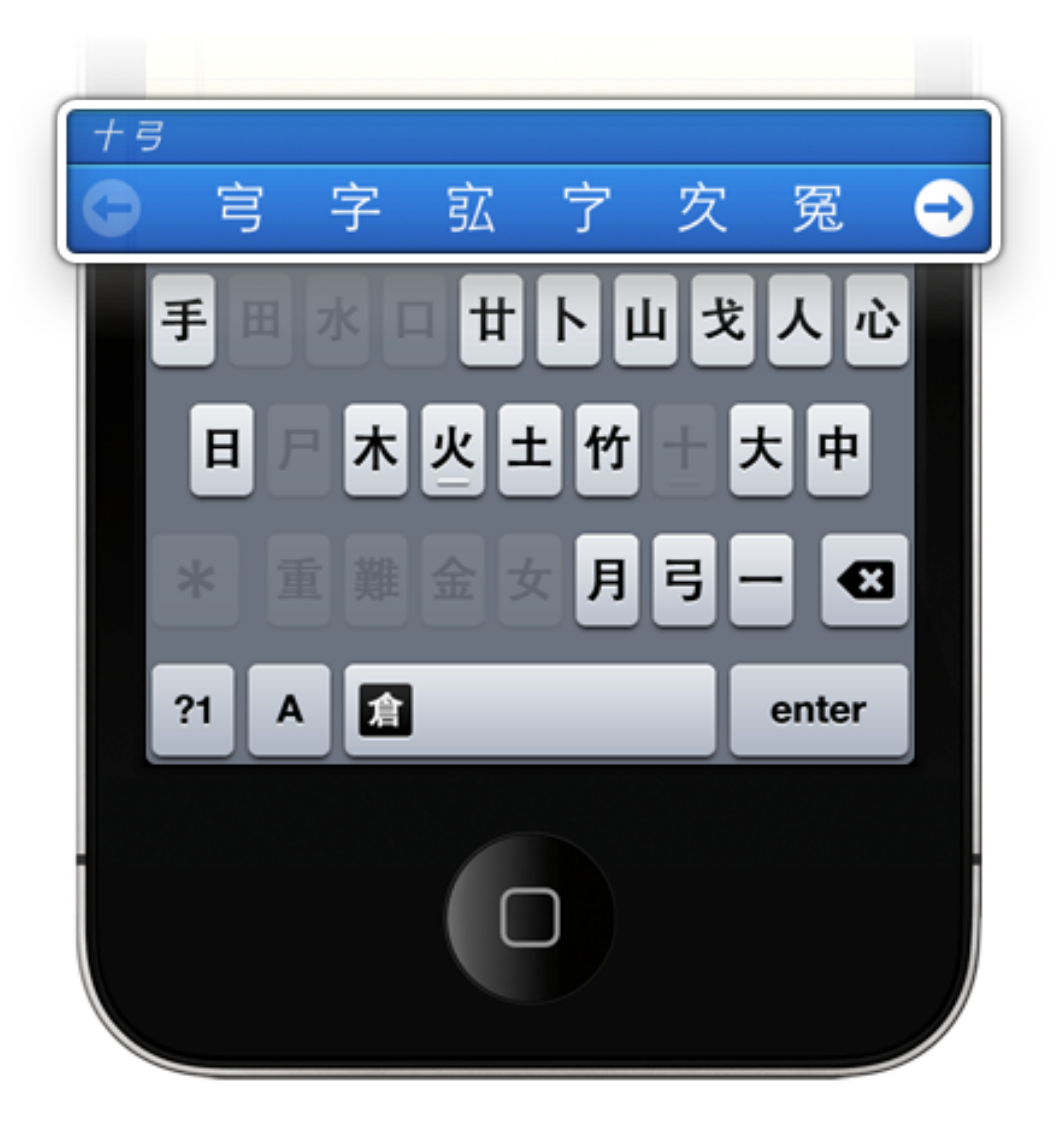

#### 選字列

當您使用 iAcces 中文輸入法打上 任何一個字碼時,鍵盤上方將會出 現選字列供您選字。預設選字列會 跟著文字游標自動調整位置,但您 亦可用兩根手指來拖曳它,像是當 它擋住了畫面中某些資訊時。

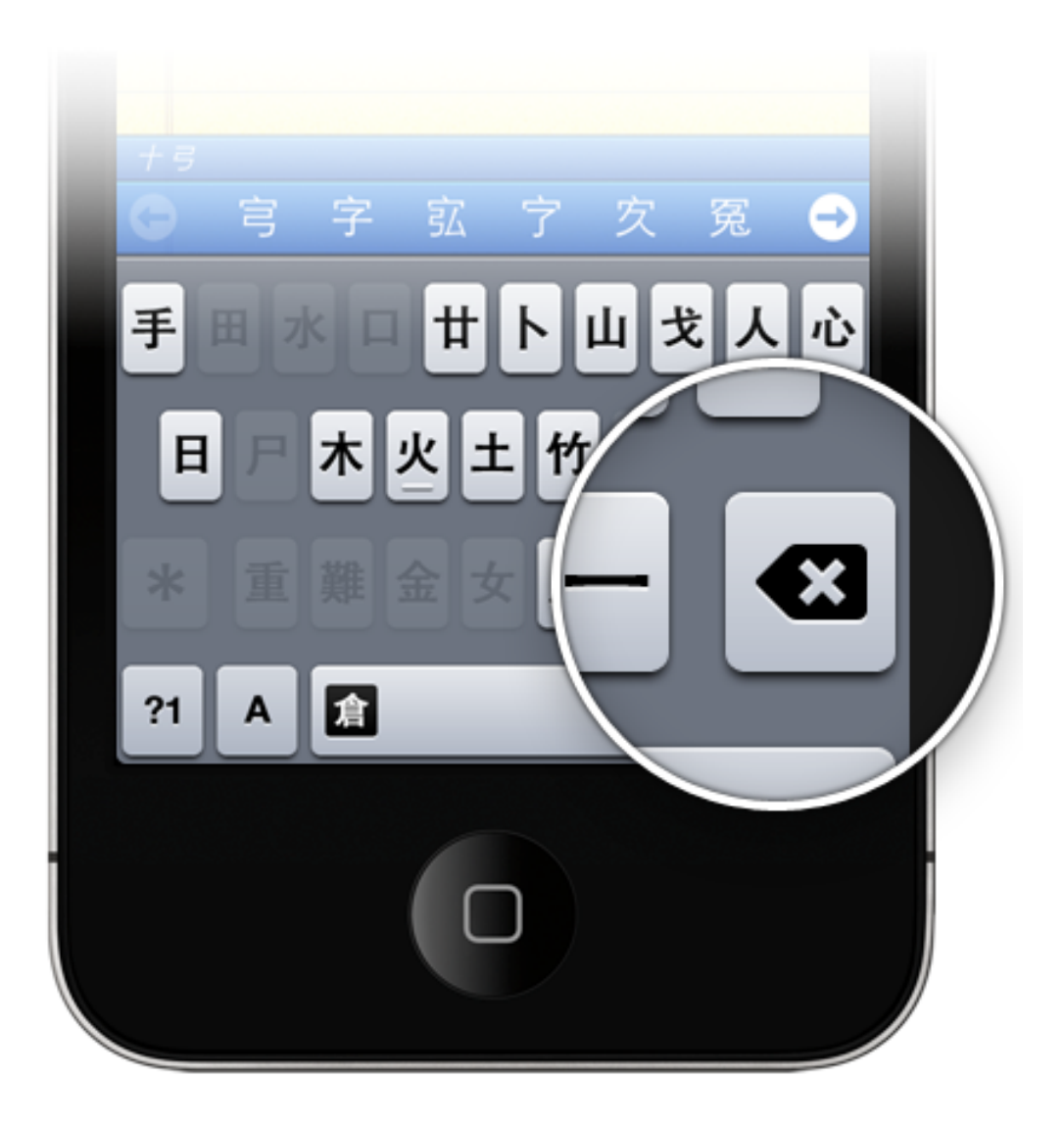

#### 倒退刪除

在中文輸入法上輸入字碼後,您可 以按下倒退刪除鍵來刪除剛剛輸入 的字碼。而連續點擊2下可完全 清除字碼,就算您已輸入了超過2 個以上的字碼。

當選字列顯示聯想字時,按下倒退 刪除鍵,亦可當作關閉選字列。

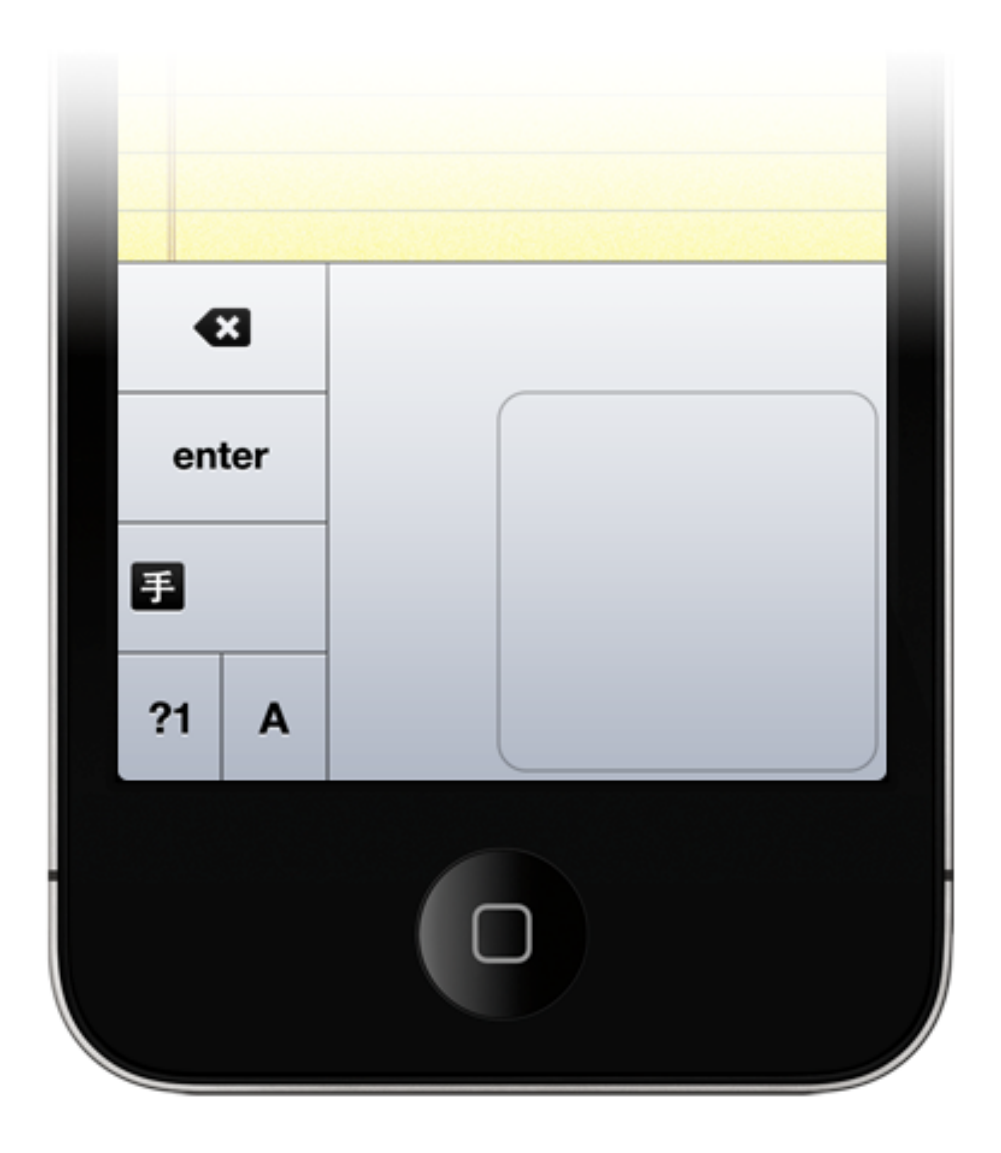

#### 蒙恬手寫輸入法

與原廠手寫不同的地方,在蒙恬手 寫輸入法中,您可以用任何您依照 您平時的寫字習慣來書寫文字,不 一定要完全按照比劃順序,或是用 正楷書寫,就算是使用潦草的書寫 方式,也能獲得極高的文字辨識 率。

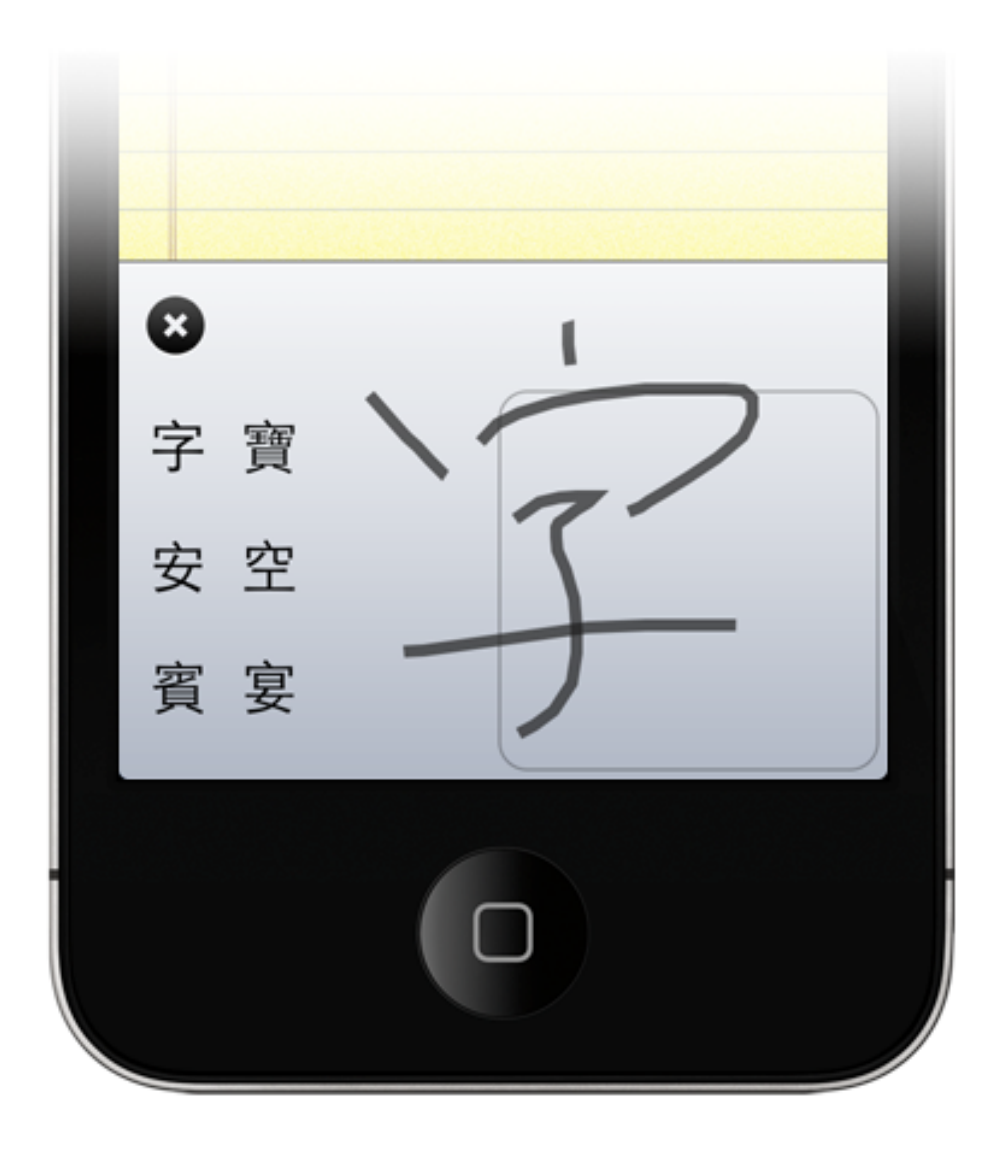

#### 手寫中文

右側空白區域是中文寫字的範圍, 當書寫了文字後,左側會顯示辨識 結果。而當手指離開螢幕一段時間 後,辨識的第一字會自動被送出。 您亦可按下辨識結果的任何一個 字,左側的辨識結果會切換為聯想 字供您選用。

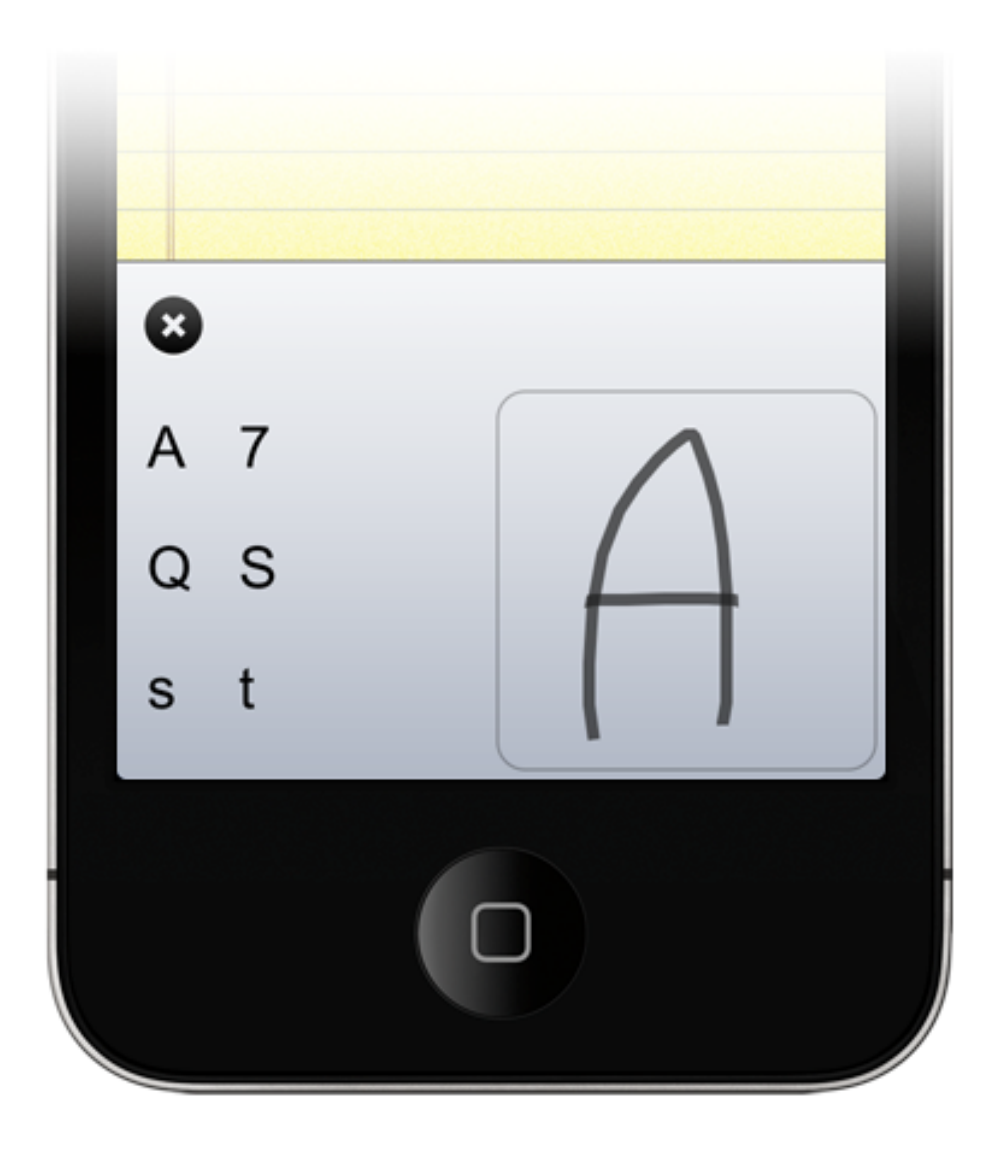

#### 手寫英文、數字與符號

您僅需要在右側的方框內書寫,辨 識結果將會被視為是英文、數字或 符號。若筆跡超出了方框,就會被 視為中文字。

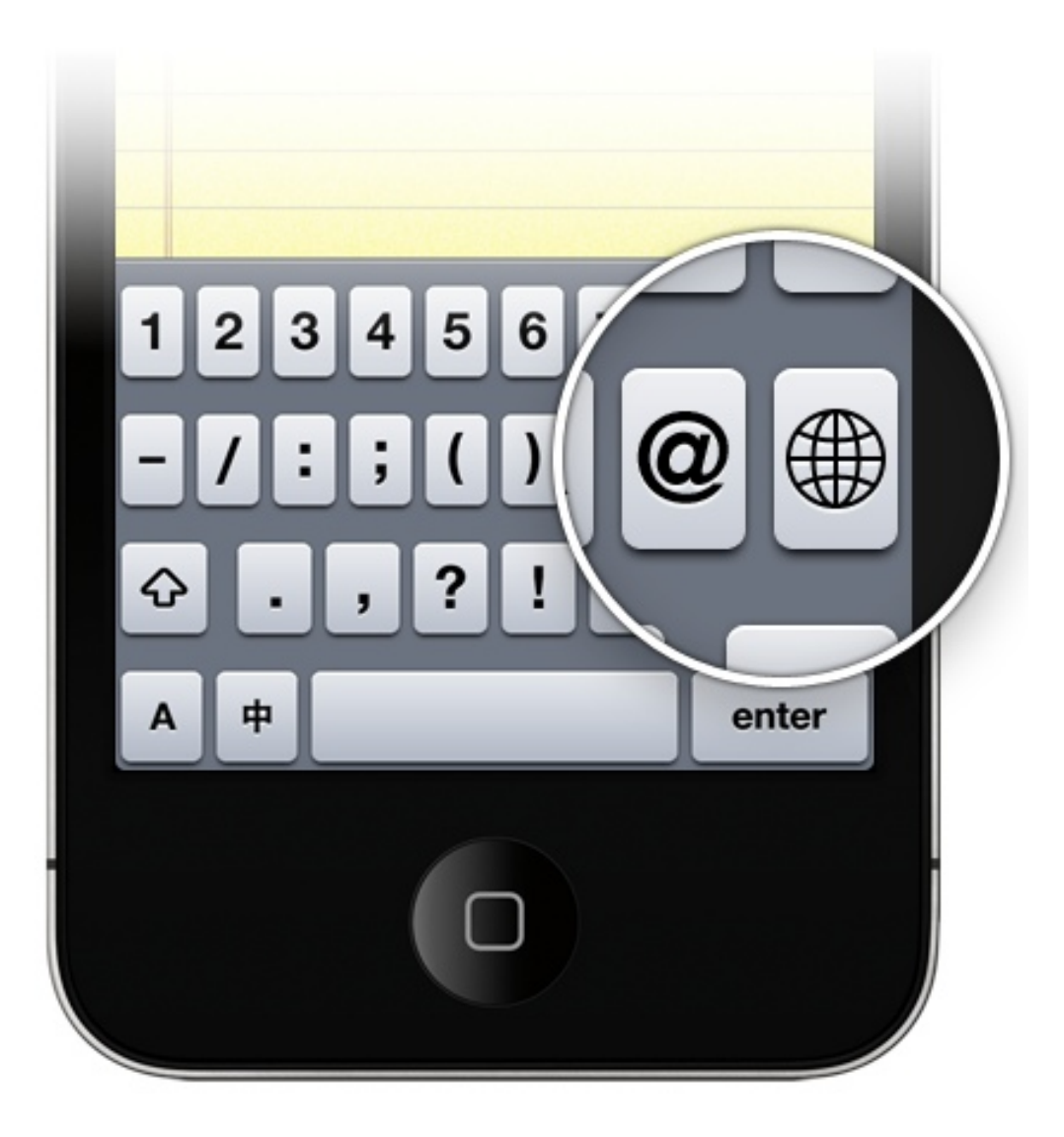

#### 切換至原廠其他鍵盤

iAcces 的環球按鍵與其他原廠輸入法鍵盤不同,並非在鍵盤左下角。您必需先切換到數字符號鍵盤,然後就可以在鍵盤右方找到這個按鍵,點選後即可切換至其他原廠鍵盤。

# 附錄

#### 關於 iAcces

iAcces 為香港與台灣開發者共同 合作完成的文字輸入系統,由 iAcces Limited 公司於 2008 年 8 月首度發行。

iAcces 專為 iDevice 而設計,發行於 iOS 平台。內容包含了中國、 香港、台灣 10 種以上的中文輸入 法 (倉頡、速成、注音、倚天注 音、拼音、廣東拼音、嘸蝦米、大 易、行列、筆畫、筆順、五筆、二 筆、蒙恬手寫)。

除了開放性輸入法外,在俱有版權 的輸入法部份, iAcces 亦是 iOS 平台上唯一獲得行易 (嘸蝦米)、太 易 (大易)與蒙恬技術支援與合法 授權的文字輸入系統。

## 關於 JailBreak

顧慮到使用者安裝第三方軟體,可 能造成許多無法預期的問題,於是 Apple 將所有 iDevice 系統設下限 制,只允許使用者透過 iDevice 內 的 AppStore 來安裝第三方軟體, 而且嚴格限制開發者,不得開發任 何接觸系統底層的軟體。

而在 iDevice 推出初期, 駭客組織 就已突破並解除了這個系統限制, 並且替這個解除系統限制的動作命 名為 "JailBreak (JB、越獄、優 化)"。

早期要進行 JailBreak 的步驟非常 繁雜且困難,但如今 JailBreak 技 術已發展的非常成熟,多種簡易使 用的工具讓使用者輕易的就能替完 成 JailBreak。

JailBreak 是解除系統限制,而非 破解或盜版軟體,因此並非違法行 為。 JailBreak 為修改系統軟體的一種 技術,若不慎使用,可能會造成系 統混亂、當機,但這並不會讓 iDevice 硬體造成任何損害。也因 僅於軟體修改,所以在任何時候, 只要將 iDevice 接上電腦進行系統 還原,就可取消 JailBreak 並讓 iDevice 回復為原廠狀態。

不同的 iOS 版本,都有不同的 JailBreak 工具,例如 Redsn0w、 Greenpois0n、Pwnage Tool 或 JailBreakMe 等。若您需要 JailBreak 可以前往 www.iphone4.tw (台灣)、 apple.org.hk (香港),這兩個 iDevice 的專屬網站,將可獲得豐 富的 JailBreak 資訊。

## 關於 Cydia

Cydia 是由 Jay Freeman 所開發 的第三方應用軟體,其功能如同 AppStore 一樣,提供 iDevice 安 裝更多的第三方軟體。

# 相容性

想知道可以 iAcces 對於最新系統的相容性,您可以前往www.twitter.com/iacces 獲取最新資訊。

#### 軟體支援

在某些軟體或情況中,您可能無法 使用 iAcces 鍵盤來輸入文字,例 如像是 iFile 這類接觸系統底層的 軟體,或是 Safari 的網址列。

# ⊕ 環球按鍵

iDevice 提供了全世界各種語系的 輸入法,並且允許使用者在輸入過 程中切換各種語系輸入法鍵盤,而 按下環球按鍵就可以切換各種語系 的輸入法鍵盤。除非您只使用一種 輸入法,否則環球按鍵都會保留在 所有鍵盤的左下方。

iAcces 在 iDevice 中只等於一個語 系與原廠其他輸入法鍵盤並存,因 此當您輸入文字時,除了使用 iAcces 之外,亦可隨時切換至原 廠的其他鍵盤。

# 網路連結資源

官方網站 www.iacces.com

新聞資訊 www.twitter.com/iacces

香港區支援 support@iacces.com

台灣區支援 colasheep@iacces.com